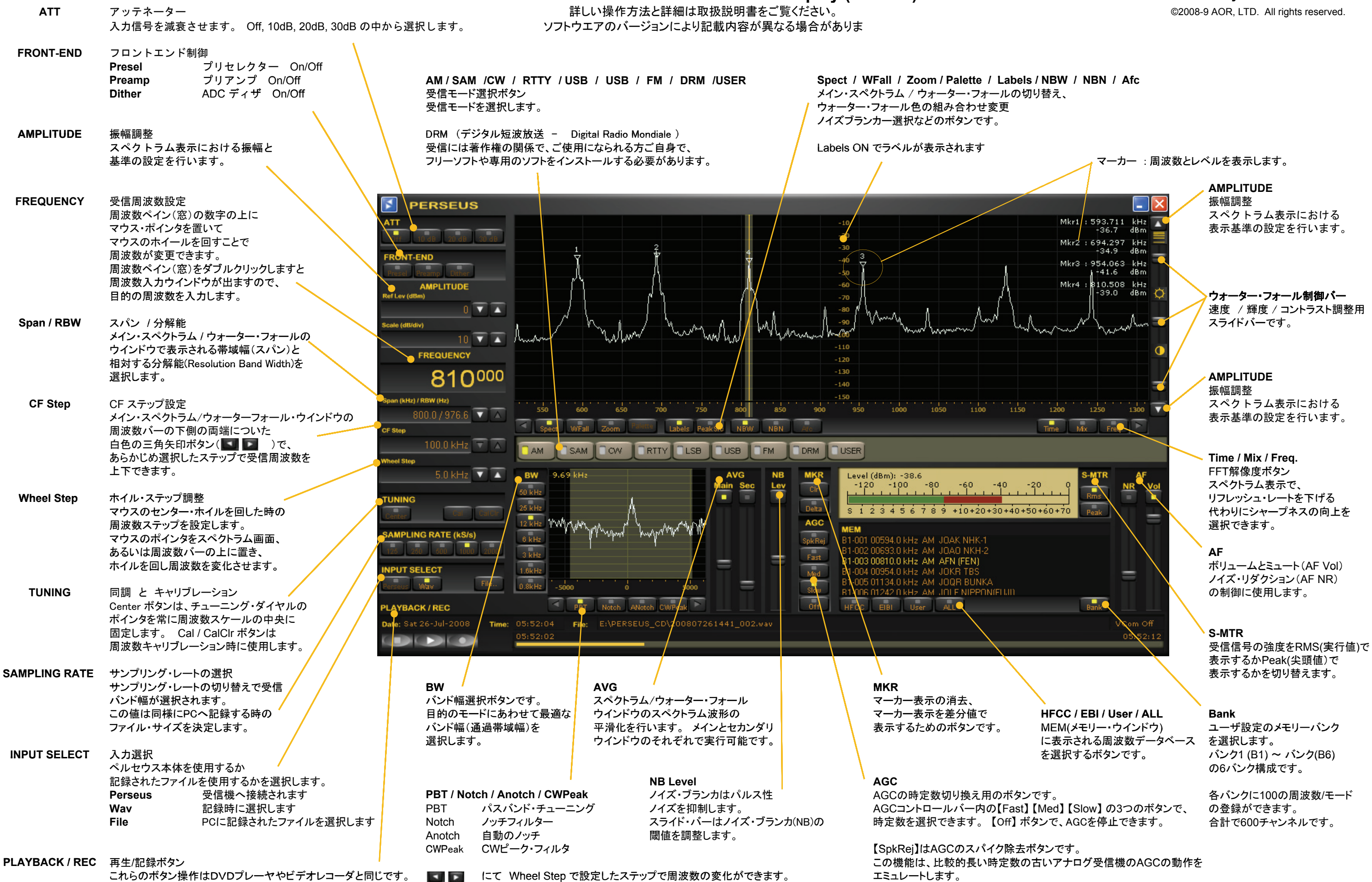

PERSEUS Version 2.1F Controls & Display (2009/05)

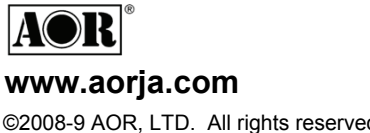

## microtelecom

S-メーター

スケルチ

ミュート

PERSEUS Version 2.1F Controls & Display (2009/05)

詳しい操作方法と詳細は取扱説明書をご覧ください。 ソフトウエアのバージョンにより記載内容が異なる場合があります。

## (1) SAMPLING RATE (Ks/S)

SAMPLING RATE (サンプリング・レート)を選択します。 それぞれのサンプリング・レートと大まかな記録時間は以下の表の通りです。

| サンプリング<br>レート (kS/s) | 記録/再生<br>バンド幅 (kHz) | ファイル<br>サイズ | 1ファイルの記<br>録時間 | 100GB のハード・ディスク<br>へ記録した場合の<br>最大記録時間 |
|----------------------|---------------------|-------------|----------------|---------------------------------------|
| 125                  | 100                 | 439MB       | 10分            | 約37.9時間                               |
| 250                  | 200                 | 878MB       | 10分            | 約18.9時間                               |
| 500                  | 400                 | 1.757GB     | 10分            | 約 9.5時間                               |
| 1000                 | 800                 | 3.6GB       | 10分            | 約 4.6時間                               |
| 2000                 | 1600                | 2.3GB       | 5分             | 約 3.6時間                               |

記録時間は記録の単位で、自動生成されるファイルにより記録される時間です。 この記録単にごとにハードディスクの容量の範囲でファイルが自動生成されます。

## (2) PLAYBACK/REC

記録を開始するには録音ボタン【●】をクリックします。 PC上に"ファイル保存(名前をつけて保存)"ウインドウが出ますので、 記録ファイルの"ファイル名"と"保存場所"を指定します。 記録中 INPUT SELECTは【 Wav 】となります。

記録を終了するには停止ボタン【 ■ 】をクリックします。

ハード・ディスクからの再生

(2) PLAYBACK/REC

(1) SAMPLING RATE (Ks/S)

## (3) INPUT SELECT

記録されたデータを再生するには入力選択(INPUT SELECT) から 【 Files 】をクリックします。

PC上に"ファイルを開く"ウインドウが出ますので、再生したいファイルを選択し、(3) INPUT SELECT "開く" ボタンをクリックします。

再生ボタンをクリックし再生を開始します。

PERSEUS 受信機がUSBに取り付けられていない場合の再生も可能です。

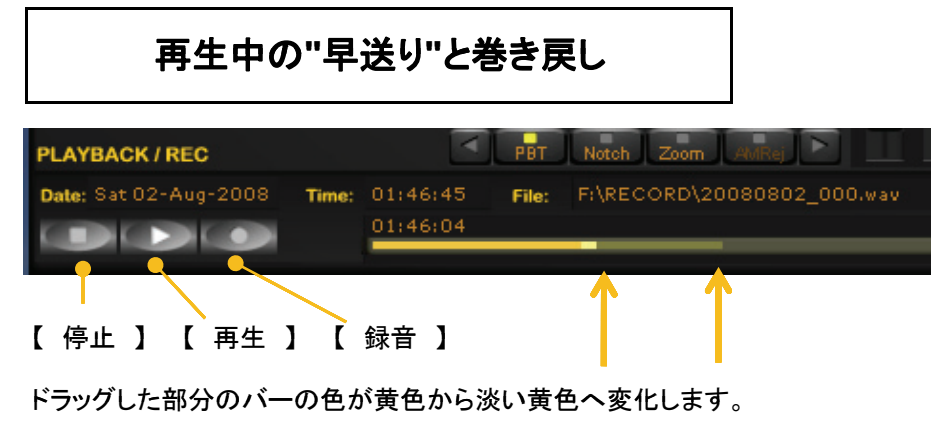

処理中のバーの任意の位置をクリックすることで、再生位置を選択できます。

狭い選択期間をループさせる(聞き返すため)には、 処理中バーの区間を 左ボタンを押したまま選択したい範囲をドラッグします。

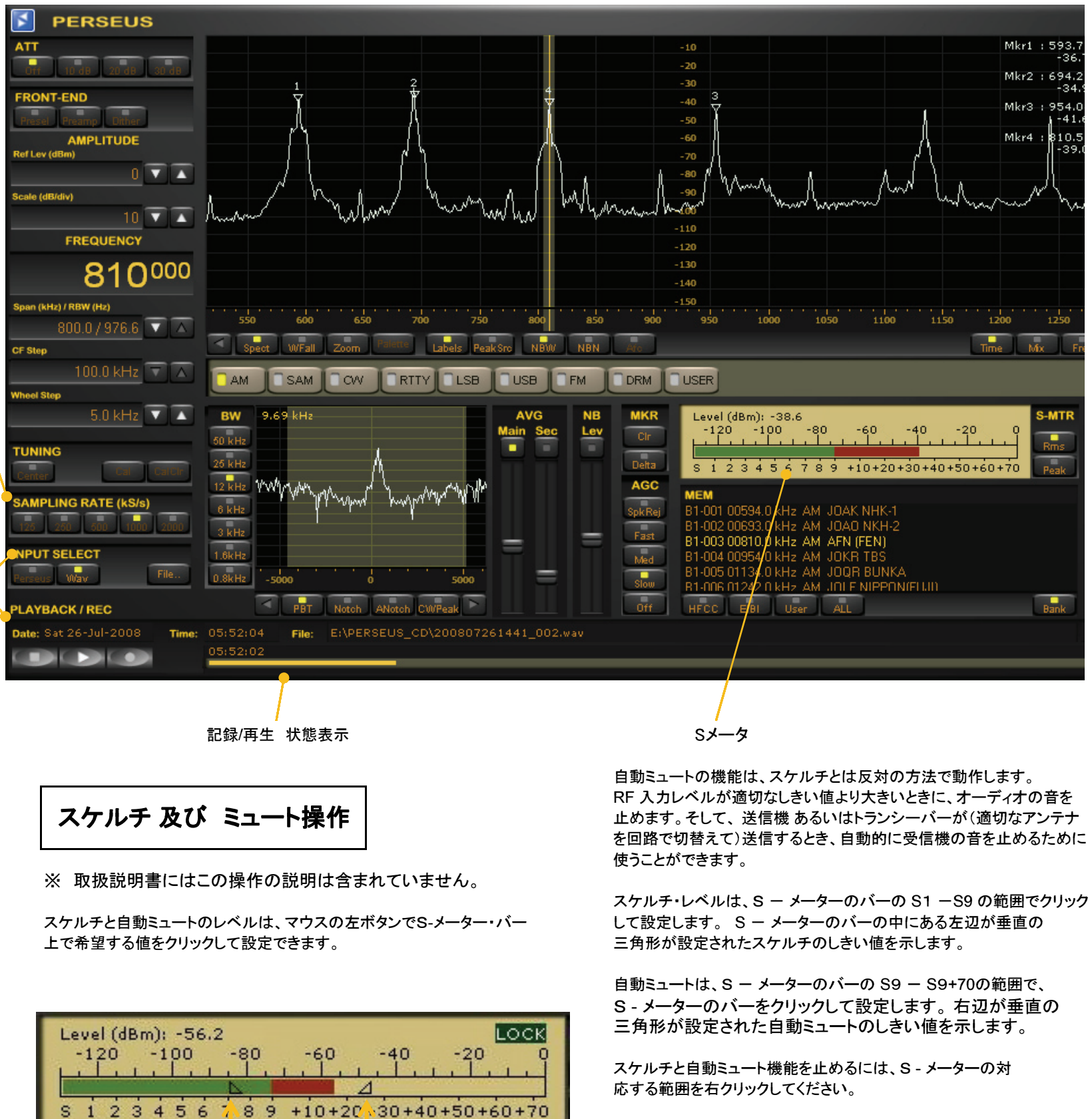

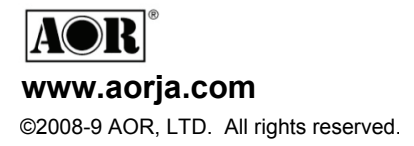

スケルチと自動ミュート機能のヒステリシスは、およそ6デシベルです。 設定されたしきい値はピーク値です。